## AKADEMİK VE İDARİ PERSONEL İÇİN MICROSOFT IMAGINE SERVİS KULLANIMI

- 1. <u>http://e5.onthehub.com/d.ashx?s=xhn4a5htai</u> linkine tıklanır.
- 2. Resimdeki "Oturum Aç" Tıklanır.

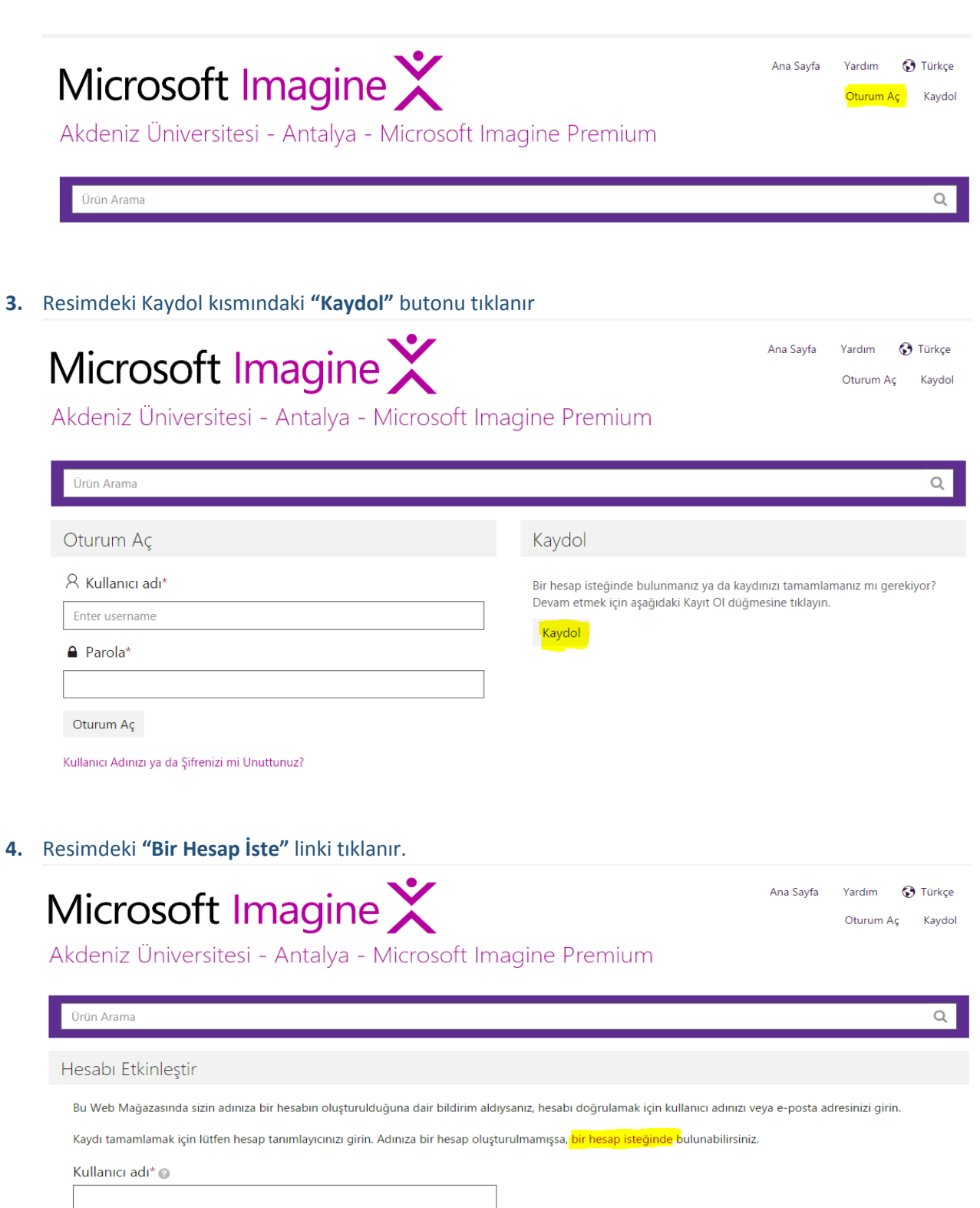

Kurumunuz

Akdeniz University - Information Technology - Microsoft Imagine Premium

Devam

## 5. Resimdeki Form doldurulur ve Gönder tıklanır. (E-Posta adresi olarak @akdeniz.edu.tr verilmelidir.)

| ۹                                                                                                    |  |  |
|----------------------------------------------------------------------------------------------------|--|--|
| ① Lütfen istenen bilgileri veriniz. Gönder düğmesine tıkladığınızda, kurumunuzun yöneticisine bir istek gönderilecektir. Hesap isteğiniz kabul<br>edildiğinde, kaydınızı tamamlamanız için talimatlar içeren bir e-posta alacaksınız. |  |  |
|                                                                                                    |  |  |
| Soyadı*                                                                                                    |  |  |
|                                                                                                    |  |  |
| Telefon Numarası                                                                                                    |  |  |
|                                                                                                    |  |  |
|                                                                                                    |  |  |
|                                                                                                    |  |  |
|                                                                                                    |  |  |

- **6.** Formunuz Akdeniz Üniversitesi Imagine Servis Yöneticisine gönderilecektir. Servis Yöneticisi tarafından onaylandıktan sonra giriş bilgileriniz formda vermiş olduğunuz @akdeniz.edu.tr eposta adresinize gönderilecektir. Gelen eposta içindeki linkten yeni şifrenizi oluşturabilirsiniz.
- Artık <u>@akdeniz.edu.tr</u> eposta adresiniz ve oluşturduğunuz şifrenizi aşağıdaki resimdeki alana yazdıktan sonra "Oturum Aç" tıklayarak Microsoft Imagine Servisini kullanmak için giriş yapabilirsiniz.

| Microsoft Imagine X<br>Akdeniz Üniversitesi - Antalya - Microsoft Ima                                                                                   | Ana Sayfa Yardım 🐼 Türkçe<br>Oturum Aç Kaydol<br>gine Premium                                                                                  |
|----------------------------------------------------------------------------------------------------|----------------------------------------------------------------------------------------------------|
| Ürün Arama                                                                                                    | ٩                                                                                                    |
| Oturum Aç                                                                                                    | Kaydol                                                                                                    |
| <ul> <li>Kullanıcı adı*</li> <li>Enter username</li> <li>Parola*</li> <li>Oturum Aç</li> <li>Kullanıcı Adınızı ya da Şifrenizi mi Unuttunuz?</li> </ul> | Bir hesap isteğinde bulunmanız ya da kaydınızı tamamlamanız mı gerekiyor?<br>Devam etmek için aşağıdaki Kayıt Ol düğmesine tıklayın.<br>Kaydol |
| Bilgi ve Destek için :<br>Bilgisayar Bilimleri Araştırma ve Uygulama Merkezi<br>destek@akdeniz.edu.tr                                                   |                                                                                                    |

0242 227 44 00 / 1420 - 1404 - 1568 - 1453